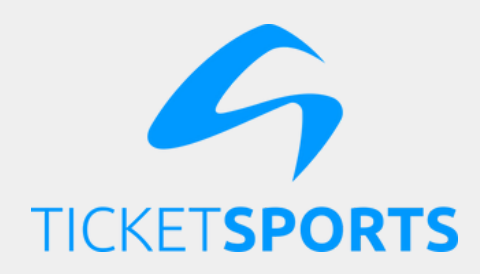

## **#DICATICKET**

# **Você sabe CADASTRAR ANUENTES** no seu evento?

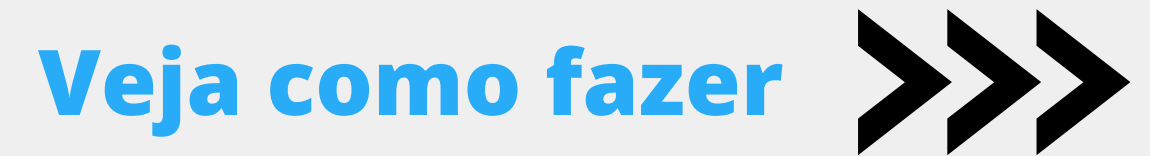

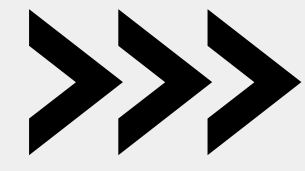

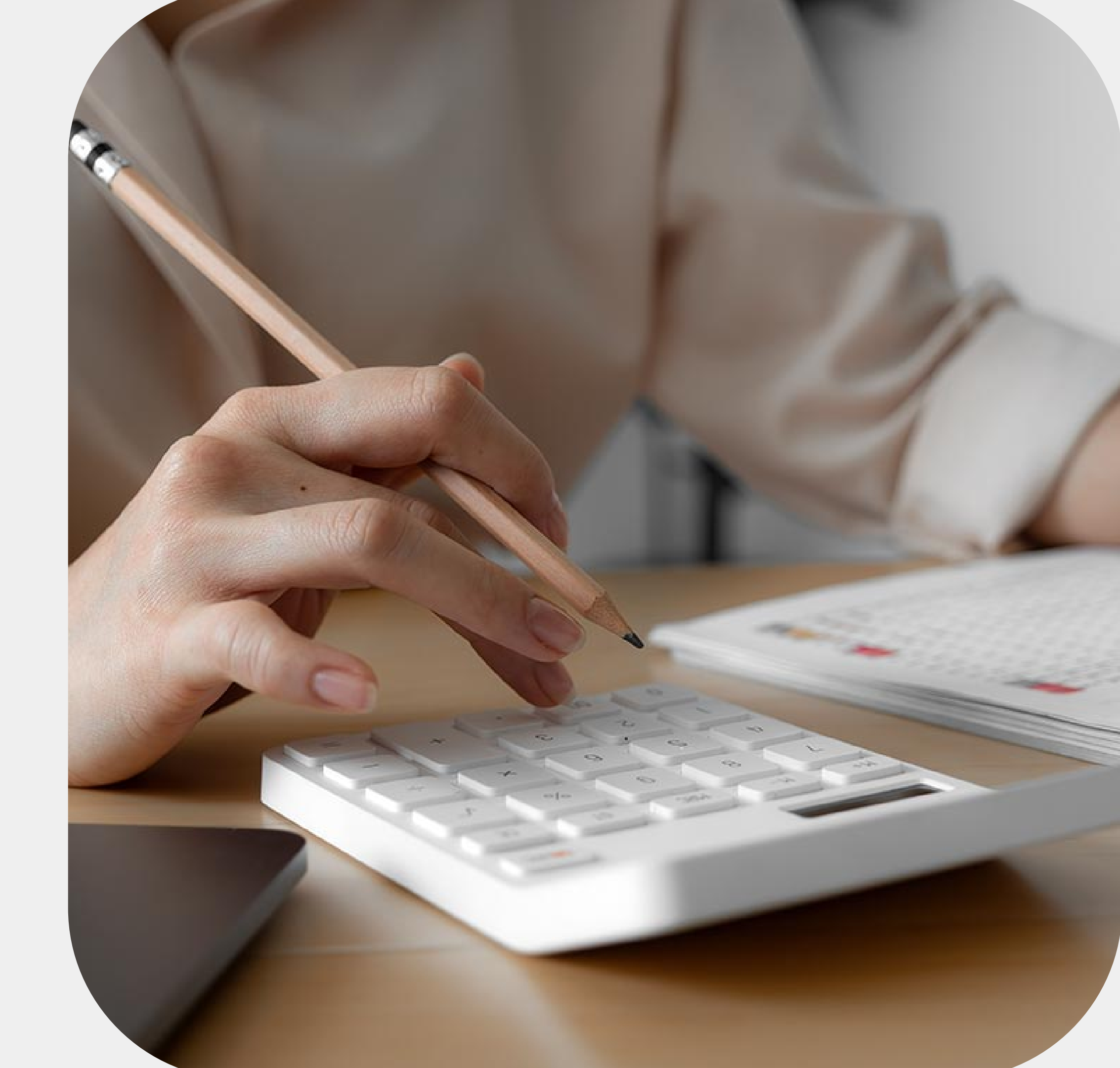

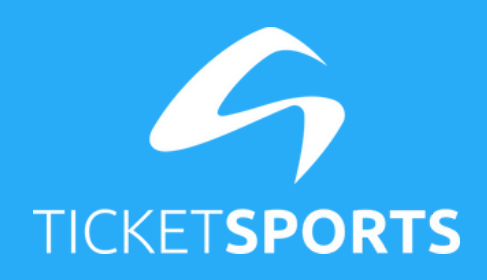

### Passo 01

Para **cadastrar um anuente**, essa opção deve estar habilitada no seu cadastro. A única forma de fazer isso é **solicitando ao nosso suporte**.

Passo 02

Depois que a opção estiver habilitada, basta entrar no painel do organizador com o seu login e senha e clicar em anuentes no canto esquerdo do painel.

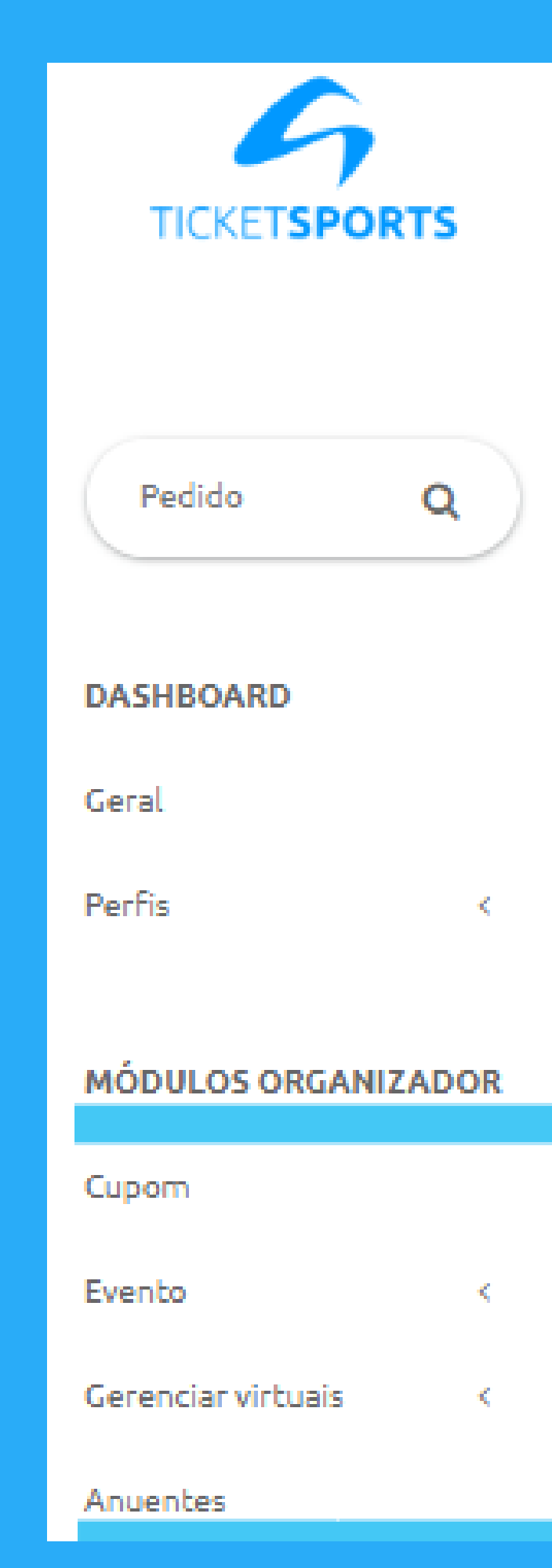

| TICKET <b>SPORTS</b> | <b>ANUENTE</b><br>Gerencie abaixo as informações do seu anu | ente         |             |
|----------------------|-------------------------------------------------------------|--------------|-------------|
|                      | DADOS DO ANUENTE<br>Nome Fantasia                           | Razão Social | Responsável |
|                      | CPF ou CNPJ da razão social 🚱                               | E-mail       | Celular     |
| Passo 03             |                                                             |              |             |

Clique em **criar** e insira os dados do anuente. Após finalizar, ele receberá o **contrato por e-mail.** 

Assim que ele assinar, seu anuente estará cadastrado.

### Documento do responsável

Digite o CPF

### Telefone

CEP

### Bairro

Cidade

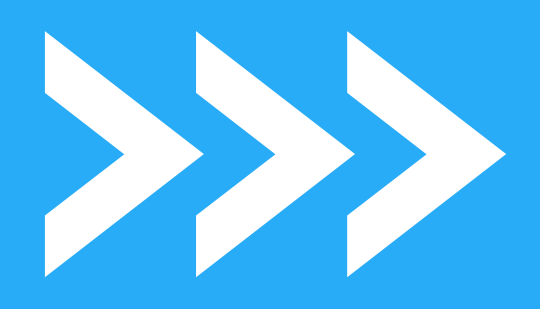

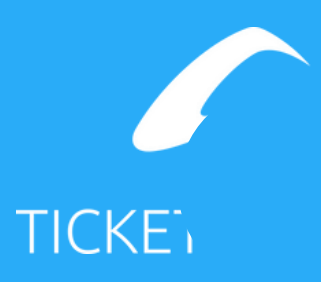

## **Importante:**

Não esqueça de habilitar a conta bancária do anuente. Para isso, basta inserir os dados da conta e habilitar essa opção. Depois clique em gravar e pronto, seu anuente está cadastrado.

| Título para identificação da conta                                        | Banco                                                                                                    |
|---------------------------------------------------------------------------|----------------------------------------------------------------------------------------------------|
|                                                                           | ADVANCED CORRET.CAMBIO LTDA (117)                                                                                                    |
| Nº Agência Nº Conta                                                       | ADVANCED CORRET.CAMBIO LTDA (117)<br>AGIPLAN FINANC.S.A. CFI (123)<br>B&T ASSOCIADOS CORRETORA DE CAME<br>B.OF A.MERRILL LYNCH B.MULT.S.A. (755)<br>BANCO A JERNINES A (554)                                                                              |
| CONTRATO                                                                  | BANCO ABC-BRASIL S.A. (246)<br>BANCO ABN AMRO S.A. (246)<br>BANCO ABN AMRO S.A. (75)<br>BANCO ALFA S.A. (25)<br>BANCO ALVORADA S.A (641)<br>BANCO ARBI S.A. (213)<br>BANCO AZTECA DO BRASIL S.A (19)<br>BANCO BARCLAYS S.A. (740)<br>BANCO BBM S.A. (107) |
| Para visualizar o contrato clique aqui.<br>Esta de acordo com o contrato? | BANCO BM&F SERV.LIQ.E CUSTODIA S.A.<br>BANCO BMG S.A (318)<br>BANCO BNP PARIBAS BRASIL S.A. (752)<br>BANCO BOAVISTA INTERATLANTICO S.A.<br>BANCO BRACCE S.A. (65)<br>BANCO BRADES S.A. (65)                                                               |
|                                                                           | BANCO BRADESCARD S.A (03)<br>BANCO BRADESCO BBI S.A. (36)                                                                                                    |

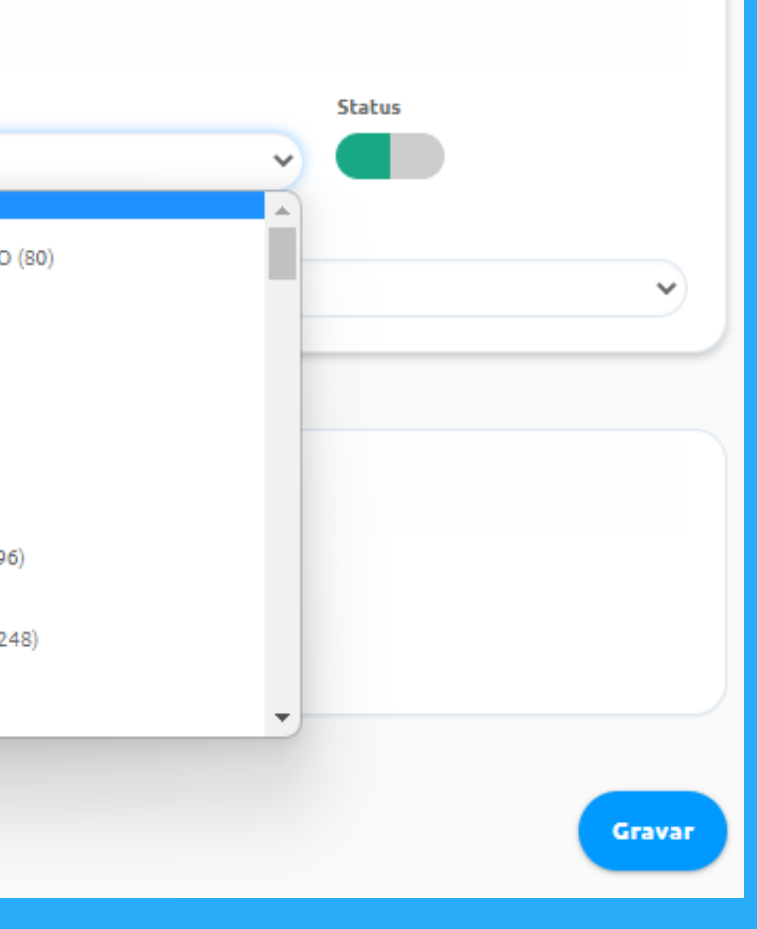

## **Obrigada por chegar até aqui!**

Em caso de dúvidas envie um e-mail para eventos@ticketsports.com.br